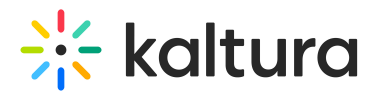

# Thumbnails module

Last Modified on 02/10/2025 3:34 pm IST

This article is designated for administrators.

## About

The **Thumbnails module** enables users to customize and manage thumbnails for their videos. By default, Kaltura generates a thumbnail at the three-second mark, but with the thumbnail settings, users can set, adjust, and refine thumbnails to best suit their content. Once the Thumbnails module is enabled, a Thumbnails tab will appear on the video's Edit page.

### Configure

1. Go to your KMS Configuration Management console, and navigate to the **History** module. You can also navigate directly using a link: https://{your\_KMS\_URL}/admin/config/tab/thumbnails.

| Styling       |
|---------------|
| Templatepages |
| Theming       |
| Thumbnails    |
| Twitter       |
| Uploadmedia   |
| Userreports   |
| Watchlater    |

The thumbnails page displays.

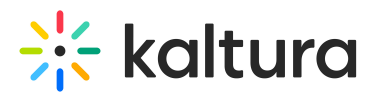

#### **Configuration Management**

| Server Tools            | Thursday all a     |       |   |                                                                                  |
|-------------------------|--------------------|-------|---|----------------------------------------------------------------------------------|
| Backup Configuration    | Thumphalis         |       |   |                                                                                  |
| Player replacement tool | enabled            | Yes 🗸 |   | Enable the Thumbnails module.                                                    |
| Global                  |                    |       |   |                                                                                  |
| Application             | extensionWhitelist | ling  |   | define allowed extensions, example; ipg, png, ipeg, gif (one item per extension) |
| AddNew                  |                    | ipg x | X |                                                                                  |
| Auth                    |                    | jpeg  | x |                                                                                  |
| Categories              |                    | hmn   |   |                                                                                  |
| Channels                |                    | bmp   | ~ |                                                                                  |
| Client                  |                    | gif   | x |                                                                                  |
| Debug                   |                    | 416   |   |                                                                                  |
| EmailService            |                    | u     | X |                                                                                  |
| EmailTemplates          |                    | tiff  | x |                                                                                  |
| Gallery                 |                    |       |   |                                                                                  |
| Header                  |                    | png   | × |                                                                                  |
| Languages               |                    |       |   |                                                                                  |
| Login                   |                    |       |   |                                                                                  |
| MediaCollaboration      | _                  |       |   |                                                                                  |
| Metadata                | Save               |       |   |                                                                                  |
| Moderation              |                    |       |   |                                                                                  |
| My-media                |                    |       |   |                                                                                  |

2. Configure the following:

enabled - Set to 'Yes' to enable the module.

**extensionWhitelist** - Define the allowed extensions, for example: jpg, png, jpeg, gif (one item per extension). To add more extensions, click **+Add"extensionWhitelist**".

#### 3. Click Save.